## **VALIDAR Y REVOCAR** DOCUMENTOS

## **CON FIRMA DIGITAL**

## Ingrese a

## https://www.centraldirecto.fi.cr/Sitio/CentralDirecto

Esta opción permite ingresar únicamente para validar documentos o reportar la pérdida de la tarjeta para firmar digitalmente.

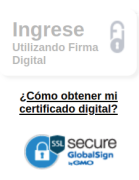

#### Información de las funcional

Servicios Financieros Consulte aquí la información de servicios financieros que ofrece Central Directo: -Monex -Transferencias - Inversiones -Mil -Ventanilla de Valores

## Firma Digital Consulte aquí la información sobre las funcionalidades de firma digital que ofrece Central Directo.

Reglamentos

Consulte aquí el Reglamento de Central Directo.

### Seleccione Firma Digital entre las opciones de información que aparecen en la pantalla

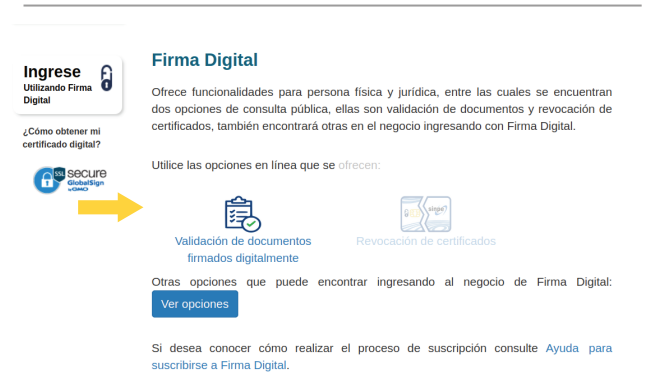

Seleccione la opción validación de documentos y continue con las instrucciones que le aparecen en pantalla

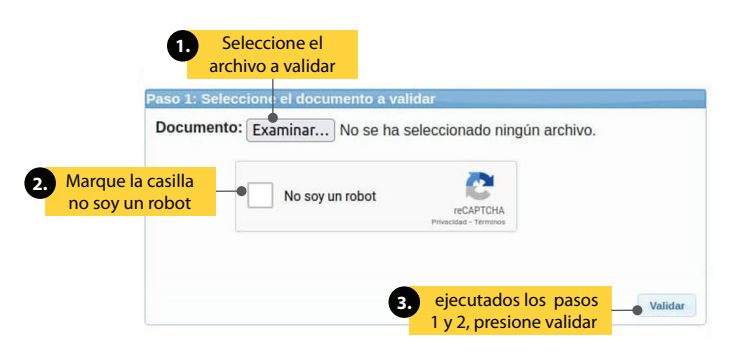

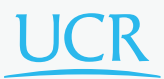

## Al presionar el botón de **validar** se muestran los resultado de la revision.

| Paso 3: Resultado de la validación de la Firma               | Digital                   |                                          |                                     |
|--------------------------------------------------------------|---------------------------|------------------------------------------|-------------------------------------|
| Nombre del documento: UCF                                    | 2                         |                                          |                                     |
| Formato: Pdf                                                 |                           |                                          |                                     |
| Tamaño: 1.07 MB                                              |                           |                                          |                                     |
| Resumen:                                                     |                           |                                          |                                     |
| Garantía de integridad y au                                  | tenticidad                |                                          |                                     |
| Garantía de validez en el tie                                | empo                      |                                          |                                     |
| Firmantes:                                                   |                           |                                          |                                     |
| Firmante                                                     | Fecha oficial de la firma | Garantía de integridad y<br>autenticidad | Garantía de validez en<br>el tiempo |
| CARLOS MANUEL VARGAS ROJAS<br>Cédula: 01-0721-0963           | 07/07/2021 05:48:12 p.m.  | $\oslash$                                | $\oslash$                           |
| Detalle de la Firma Digital:                                 |                           |                                          |                                     |
| Firma Digital #1:                                            |                           |                                          |                                     |
| La firma es válida hoy 08/07/2021 0                          | 2:21:51 p.m.              |                                          |                                     |
| Autoría del firmante garantizada                             |                           |                                          |                                     |
| Nombre: CARLOS MANUEL VARGAS<br>Identificación: 01-0721-0963 | ROJAS                     |                                          |                                     |
| Resumen:                                                     |                           |                                          |                                     |
| Garantía de integridad y autenticidad                        | d                         |                                          |                                     |

# La pantalla le muestra la información del documento validado, para finalizar presione el botón **finalizar**

#### Se ingresa a **revocacion de certificados** en caso de pérdida o robo de la tarjeta de firma digital

| arese A                                                                                                    | Firma Dig                                                                                                    | gitai                                                                                                    |                                                                                                    |                                                                                                    |  |
|----------------------------------------------------------------------------------------------------|----------------------------------------------------------------------------------------------------|----------------------------------------------------------------------------------------------------|----------------------------------------------------------------------------------------------------|----------------------------------------------------------------------------------------------------|--|
| izando Firma                                                                                                    | Ofrece funcion                                                                                                    | nalidades para persona física                                                                                                    | y jurídica, en                                                                                                    | tre las cuales se encuentra                                                                                                    |  |
| gitai                                                                                                    | dos opciones de consulta pública, ellas son validación de documentos y revocación de                                                                       |                                                                                                    |                                                                                                    |                                                                                                    |  |
| imo obtener mi<br>ificado digital?                                                                                                    | certificados, ta                                                                                                    | ambién encontrará otras en el n                                                                                                    | egocio ingres                                                                                                    | ando con Firma Digital.                                                                                                    |  |
| Secure                                                                                                    | Utilice las opci                                                                                                    | iones en línea que se ofrecen:                                                                                                    |                                                                                                    |                                                                                                    |  |
| GlobalSign                                                                                                    |                                                                                                    | ~                                                                                                    |                                                                                                    |                                                                                                    |  |
|                                                                                                    |                                                                                                    | 園 🛑                                                                                                    | 8 CI singer                                                                                                    |                                                                                                    |  |
|                                                                                                    |                                                                                                    | n de documentos Revo                                                                                                    | cación de cert                                                                                                    | ificados                                                                                                    |  |
|                                                                                                    |                                                                                                    |                                                                                                    |                                                                                                    |                                                                                                    |  |
|                                                                                                    | Otras opcion                                                                                                    | ies que puede encontrar in                                                                                                    | gresando al                                                                                                    | negocio de Firma Digita                                                                                                    |  |
|                                                                                                    | Ver opciones                                                                                                    | s                                                                                                    |                                                                                                    |                                                                                                    |  |
|                                                                                                    |                                                                                                    |                                                                                                    |                                                                                                    |                                                                                                    |  |
|                                                                                                    | Si desea cor                                                                                                    | nocer cómo realizar el proce                                                                                                    | eso de suscr                                                                                                    | ipción consulte Ayuda par                                                                                                    |  |
|                                                                                                    | suscribirse a F                                                                                                    | Firma Digital.                                                                                                    |                                                                                                    |                                                                                                    |  |
|                                                                                                    |                                                                                                    |                                                                                                    |                                                                                                    |                                                                                                    |  |
|                                                                                                    |                                                                                                    |                                                                                                    |                                                                                                    |                                                                                                    |  |
|                                                                                                    |                                                                                                    |                                                                                                    |                                                                                                    |                                                                                                    |  |
| Revocación                                                                                                    | e de certifica                                                                                                    | ados digitales                                                                                                    | ho de su tarieta                                                                                                    | Al hacerlo, va no será posible                                                                                                    |  |
| Revocación<br>Este proceso debe<br>usarlo.<br>Tipo de identificació                                                                                                    | n <b>de certifica</b><br>realizarse en caso o<br>ón                                                                                                    | dos digitales<br>de extravío, robo o sospecha de rol<br>Cédula de identidad                                                                                                    | bo de su tarjeta                                                                                                    | . Al hacerlo, ya no será posible<br>Indique el tipo de                                                                                           |  |
| Revocación<br>Este proceso debe<br>usarlo.<br>Tipo de identificació<br>Número de identific                                                                                                    | n <b>de certifica</b><br>realizarse en caso o<br>in<br>ación                                                                                               | dos digitales<br>de extravío, robo o sospecha de rol<br>Cédula de identidad                                                                                                    | bo de su tarjeta                                                                                                    | . Al hacerlo, ya no será posible<br>Indique el tipo de<br>identificación                                                                         |  |
| Revocación<br>Este proceso debe<br>usarlo.<br>Tipo de identificació<br>Número de identific                                                                                                    | a <b>de certifica</b><br>realizarse en caso o<br>ón<br>ación                                                                                               | ados digitales<br>de extravio, robo o sospecha de rol<br>Cédula de identidad v<br>01-1234-1234                                                                                                    | bo de su tarjeta                                                                                                    | . Al hacerlo, ya no será posible<br>Indique el tipo de<br>identificación                                                                         |  |
| Revocación<br>Este proceso debe<br>usarlo.<br>Tipo de identificació<br>Número de identific                                                                                                    | a <b>de certifica</b><br>realizarse en caso o<br>in<br>ación<br><b>teste correctamen</b>                                                                   | ados digitales<br>de extravio, robo o sospecha de rol<br>Cédula de identidad<br>01-1234-1234<br>te 2 de las siguientes 3 pregunta                                                                     | bo de su tarjeta                                                                                                    | Al hacerlo, ya no será posible<br>Indique el tipo de<br>identificación<br>Indique la fecha de                                                    |  |
| Revocación<br>Este proceso debe<br>usarlo.<br>Tipo de identificació<br>Número de identifica<br>Para revocar, com                                                                                                    | a de certifica<br>realizarse en caso (<br>in<br>ación<br>teste correctamen<br>de nacimiento?                                                               | ados digitales<br>de extravio, robo o sospecha de rol<br>Cédula de identidad<br>01-1234-1234<br>te 2 de las siguientes 3 pregunta                                                                     | bo de su tarjeta                                                                                                    | Al hacerlo, ya no será posible<br>Indique el tipo de<br>identificación<br>Indique la fecha de<br>nacimiento                                      |  |
| Revocación<br>Este proceso debe<br>usarlo.<br>Tipo de identificació<br>Número de identific<br>Para revocar, con<br>¿Cuál es su lucar d<br>¿Cuál es su lucar d                                                                                          | a de certifica<br>realizarse en caso o<br>in<br>ación<br>teste correctamen<br>de nacimiento?<br>te residencia?                                             | ados digitales<br>de extravio, robo o sospecha de rol<br>Cédula de identidad<br>01-1234-1234<br>te 2 de las siguientes 3 pregunta                                                                     | bo de su tarjeta                                                                                                    | Al hacerlo, ya no será posible<br>Indique el tipo de<br>identificación<br>Indique la fecha de<br>nacimiento                                      |  |
| Revocación<br>Este proceso debe<br>usarlo.<br>Tipo de identificació<br>Número de identific<br>Para revocar, con<br>¿Cuál es su legar d<br>¿Cuál es su legar d                                                                                          | a <b>de certifica</b><br>realizarse en caso o<br>in<br>ación<br><b>teste correctamen</b><br>de nacimiento?<br>le residencia?                               | Ados digitales de extravio, robo o sospecha de rol Cédula de identidad (D1-1234-1234) te 2 de las siguientes 3 pregunta (Seleccione una provincia. v)                                                 | bo de su tarjeta                                                                                                    | . Al hacerlo, ya no será posible<br>Indique el tipo de<br>identificación<br>Indique la fecha de<br>nacimiento                                    |  |
| Revocación<br>Este proceso debe<br>usarlo.<br>Tipo de identificació<br>Número de identific<br>Para revocar, con<br>¿Cuál es su techa o<br>¿Cuál es su lugar d<br>Provincia<br>Cantón                                                                   | a de certifica<br>realizarse en caso o<br>in<br>ación<br>teste correctamen<br>de nacimiento?<br>le residencia?                                             | Ados digitales de extravio, robo o sospecha de rol Cédula de identidad  D1-1234-1234  te 2 de las siguientes 3 pregunta  Seleccione una provincia                                                     | bo de su tarjeta                                                                                                    | Al hacerlo, ya no será posible<br>Indique el tipo de<br>identificación<br>Indique la fecha de<br>nacimiento<br>Indique el lugar de               |  |
| Revocación<br>Este proceso debe<br>usarlo.<br>Tipo de identificació<br>Número de identifica<br>Para revocar, com<br>¿Cuál es su fugar d<br>Provincia<br>Cantón<br>¿Cuál es el número                                                                   | teste correctament<br>de nación<br>de nacimiento?<br>de nacimiento?                                                                                        | Ados digitales<br>de extravio, robo o sospecha de rol<br>Cédula de identidad<br>01-1234-1234<br>te 2 de las siguientes 3 pregunta<br>Seleccione una provincia. v                                      | s:                                                                                                    | Al hacerlo, ya no será posible<br>Indique el tipo de<br>identificación<br>Indique la fecha de<br>nacimiento<br>Indique el lugar de<br>residencia |  |
| Revocación<br>Este proceso debe<br>usaño.<br>Tipo de identificació<br>Número de identific<br>Para revocar, con<br>¿Cuál es su lugar d<br>Provincia<br>Cantón<br>¿Cuál es el número                                                                     | a de certifica<br>realizarse en caso d<br>in<br>ación<br>teste correctamen<br>de nacimiento?<br>le residencia?                                             | Ados digitales de extravio, robo o sospecha de rol Cédula de identidad Ol-1234-1234 te 2 de las siguientes 3 pregunta Seleccione una provincia                                                        | s:                                                                                                    | Al hacerlo, ya no será posible<br>Indique el tipo de<br>identificación<br>Indique la fecha de<br>nacimiento<br>Indique el lugar de<br>residencia |  |
| Revocación<br>Este proceso debe<br>usarlo.<br>Tipo de identificació<br>Número de identific<br>Para revocar, com<br>¿Cuál es su fecha (<br>¿Cuál es su lugar d<br>Provincia<br>Cantón<br>¿Cuál es el número                                             | de certifica<br>realizarse en caso d<br>in<br>ación<br>teste correctamen<br>de nacimiento?<br>le residencia?                                               | Ados digitales de extravio, robo o sospecha de rol Cédula de identidad                                                                                                    | s:                                                                                                    | Al hacerlo, ya no será posible<br>Indique el tipo de<br>identificación<br>Indique la fecha de<br>nacimiento<br>Indique el lugar de<br>residencia |  |
| Revocación<br>Este proceso debe<br>usarlo.<br>Tipo de identificació<br>Número de identific<br>Para revocar, com<br>¿Cuál es su lugar d<br>Provincia<br>Cantón<br>¿Cuál es el número                                                                    | a de certifica<br>realizarse en caso o<br>in<br>ación<br>teste correctamen<br>de nacimiento?<br>le residencia?<br>de teléfono?                             | Ados digitales de extravio, robo o sospecha de rol Cédula de identidad  (D1-1234-1234  (D1-1234-1234  (Seleccione una provincia)                                                                      | s:                                                                                                    | Al hacerlo, ya no será posible<br>Indique el tipo de<br>identificación<br>Indique la fecha de<br>nacimiento<br>Indique el lugar de<br>residencia |  |
| Revocación<br>Este proceso debe<br>usarlo.<br>Tipo de identificació<br>Número de identifica<br>Para revocar, com<br>¿Cuál es su logar d<br>Provincia<br>¿Cuál es su logar d<br>Provincia<br>¿Cuál es el número<br>¿Cuál es el número                   | e de certifica<br>realizarse en caso o<br>in<br>ación<br>teste correctamen<br>de nacimiento?<br>le residencia?<br>de teléfono?                             | Ados digitales de extravio, robo o sospecha de rol Cédula de identidad                                                                                                    | s:                                                                                                    | Al hacerlo, ya no será posible<br>Indique el tipo de<br>identificación<br>Indique la fecha de<br>nacimiento<br>Indique el lugar de<br>residencia |  |
| Revocación<br>Este proceso debe<br>usarlo.<br>Tipo de identificació<br>Número de identifica<br>(Cuál es su fugar de<br>Provincia<br>Cantón<br>(Cuál es el número<br>Marque<br>no soy t                                                                 | a de certifica<br>realizarse en caso o<br>in<br>ación<br>teste correctamen<br>de nacimiento?<br>le residencia?<br>i de teléfono?<br>la casilla<br>un robot | Ados digitales de extravio, robo o sospecha de rol Cédula de identidad O1-1234-1234 te 2 de las siguientes 3 pregunta Seleccione una provincia.                                                       | s:                                                                                                    | Al hacerlo, ya no será posible<br>Indique el tipo de<br>identificación<br>Indique la fecha de<br>nacimiento<br>Indique el lugar de<br>residencia |  |
| Revocación<br>Este proceso debe<br>usarlo.<br>Tipo de identificació<br>Número de identificació<br>Para revocar, com<br>¿Cuál es su lugar d<br>Provincia<br>Cantón<br>¿Cuál es el número<br>Marque<br>no soy u                                          | a de certifica<br>realizarse en caso o<br>in<br>ación<br>teste correctamen<br>de nacimiento?<br>le residencia?<br>de teléfono?<br>la casilla<br>un robot   | Ados digitales de extravio, robo o sospecha de rol Cédula de identidad O1-1234-1234 te 2 de las siguientes 3 pregunta Seleccione una provincia.                                                       | s:                                                                                                    | Al hacerlo, ya no será posible<br>Indique el tipo de<br>identificación<br>Indique la fecha de<br>nacimiento<br>Indique el lugar de<br>residencia |  |
| Revocación<br>Este proceso debe<br>usaño.<br>Tipo de identificació<br>Número de identific<br>Para revocar, com<br>¿Cuál es su lugar d<br>provincia<br>Cantón<br>¿Cuál es su lugar d<br>provincia<br>Cantón<br>¿Cuál es el número<br>Marque<br>no soy u | a de certifica<br>realizarse en caso d<br>in<br>ación<br>teste correctamen<br>de nacimiento?<br>le residencia?<br>a de teléfono?<br>la casilla<br>in robot | Ados digitales<br>de extravio, robo o sospecha de rol<br>Cédula de identidad v<br>01-1234-1234<br>te 2 de las siguientes 3 pregunta<br>Seleccione una provincia v<br>No soy un robot<br>Completados 1 | s:<br>CAPTONA<br>PROMOTONA<br>PROMOTONA | Al hacerlo, ya no será posible<br>Indique el tipo de<br>identificación<br>Indique la fecha de<br>nacimiento<br>Indique el lugar de<br>residencia |  |

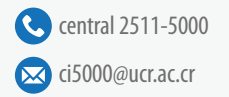

www.facebook.com/ciucr/

www.instagram.com/ci\_ucr

twitter.com/ciucr

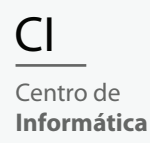